## Como efetuar a restauração do sistema.

Para efetuar o processo de restauração de fábrica do seu produto, é importante lembrar que:

- O procedimento abaixo irá apagar todos os dados do aparelho, sendo assim, se possível, realize um backup dos dados mais importantes antes de realiza-lo.
- Antes de efetuar a restauração, é necessário que tenha acesso à conta Google atualmente sincronizado no aparelho, pois ao realizar o processo de restauração, o produto poderá ser iniciado somente com a primeira conta que havia configurado (trata-se de uma segurança do Google implantada no Android a partir da versão 5.1).
- Para conferir a conta atualmente sincronizada acesse: Configurações > Contas > Google (anote a conta).

Com os procedimentos acima realizados, segue abaixo o procedimento de restauração:

- 1. Acesse o menu de aplicativos;
- 2. Procure e toque em "Configurar";

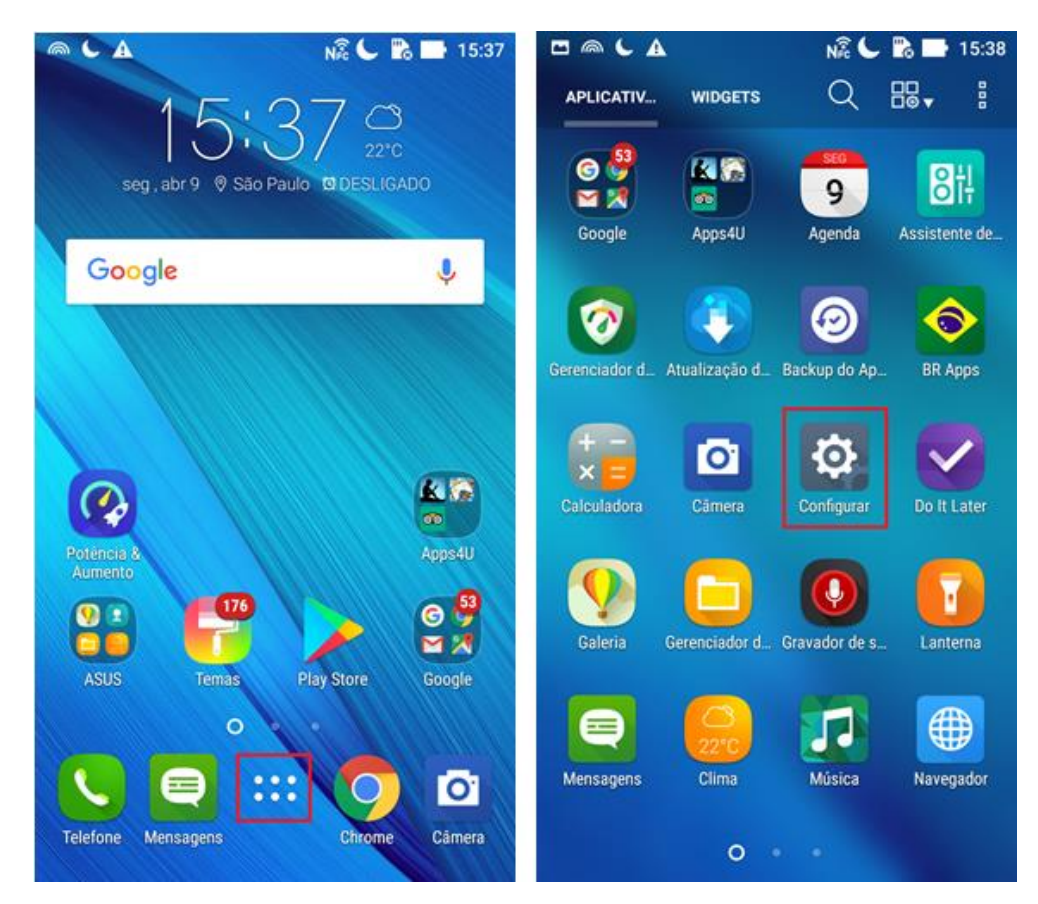

- 1. Procure e toque em "Fazer Backup e Redefinir";
- 2. Acesse a opção "Configuração Original";

| 🗖 🔅 🔂                      | 15:38                                    | 🗖 🕕 🌍 🖬 15:39                                                                                  |
|----------------------------|------------------------------------------|------------------------------------------------------------------------------------------------|
| Configurar                 | Q                                        | ← Fazer backup e redefinir                                                                     |
| Segurança                  |                                          | Fazer backup<br>Ativado                                                                        |
| Contas                     | Conta de backup<br>asusteste01@gmail.com |                                                                                                |
| G Google                   |                                          | Restauração automática<br>Ao reinstalar um app, restaura as<br>configurações de backup e dados |
| Idioma e entrada           |                                          |                                                                                                |
| Fazer backup e redefinir   |                                          | Redef. config. de rede                                                                         |
| Captura de tela            |                                          | Configuração original                                                                          |
| Sistema                    |                                          |                                                                                                |
| Oata e hora                |                                          |                                                                                                |
| Acessibilidade             |                                          |                                                                                                |
| Impressão                  |                                          |                                                                                                |
| Atualizações do app ZeniUI |                                          |                                                                                                |

- 1. Toque no botão "Redefinir dispositivo";
- 2. Digite o código solicitado na caixa de texto e em seguida toque em "Apagar tudo";
- 3. Aguarde o procedimento de restauração concluir.

| الم 🔁 🌮 🚺 🕹 الم                                                                                                    | 📼 🖻 👘 🚺 🏹 16:07                                                                                                    |
|----------------------------------------------------------------------------------------------------|----------------------------------------------------------------------------------------------------|
| ← Configuração original                                                                                                    | ← Redefinir?                                                                                                    |
| Isto apagará todos os dados de seu<br>dispositivo. <b>armazenamento interno</b> ,<br>Incluindo:<br>• Sua conta<br>• Sistema, dados so aplicativo e<br>configurações<br>• Aplicativos baixados<br>• Músicas<br>• Fotos<br>• Outros dados do usuário | Limpar todas as suas informações<br>pessoais e apps baixados por<br>download? Não é possível desfazer<br>esta ação.<br>Entrar 7807 : |
| No momento você está conectado às<br>seguintes contas:                                                                                                    |                                                                                                    |
| Pessoal                                                                                                    |                                                                                                    |
| G asus @gmail.com                                                                                                    |                                                                                                    |
| Redefinir dispositivo                                                                                                    |                                                                                                    |